Department of Health and Human Services
User Guide

Rev. Sept. 16, 2024

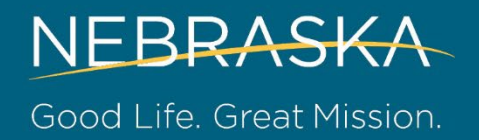

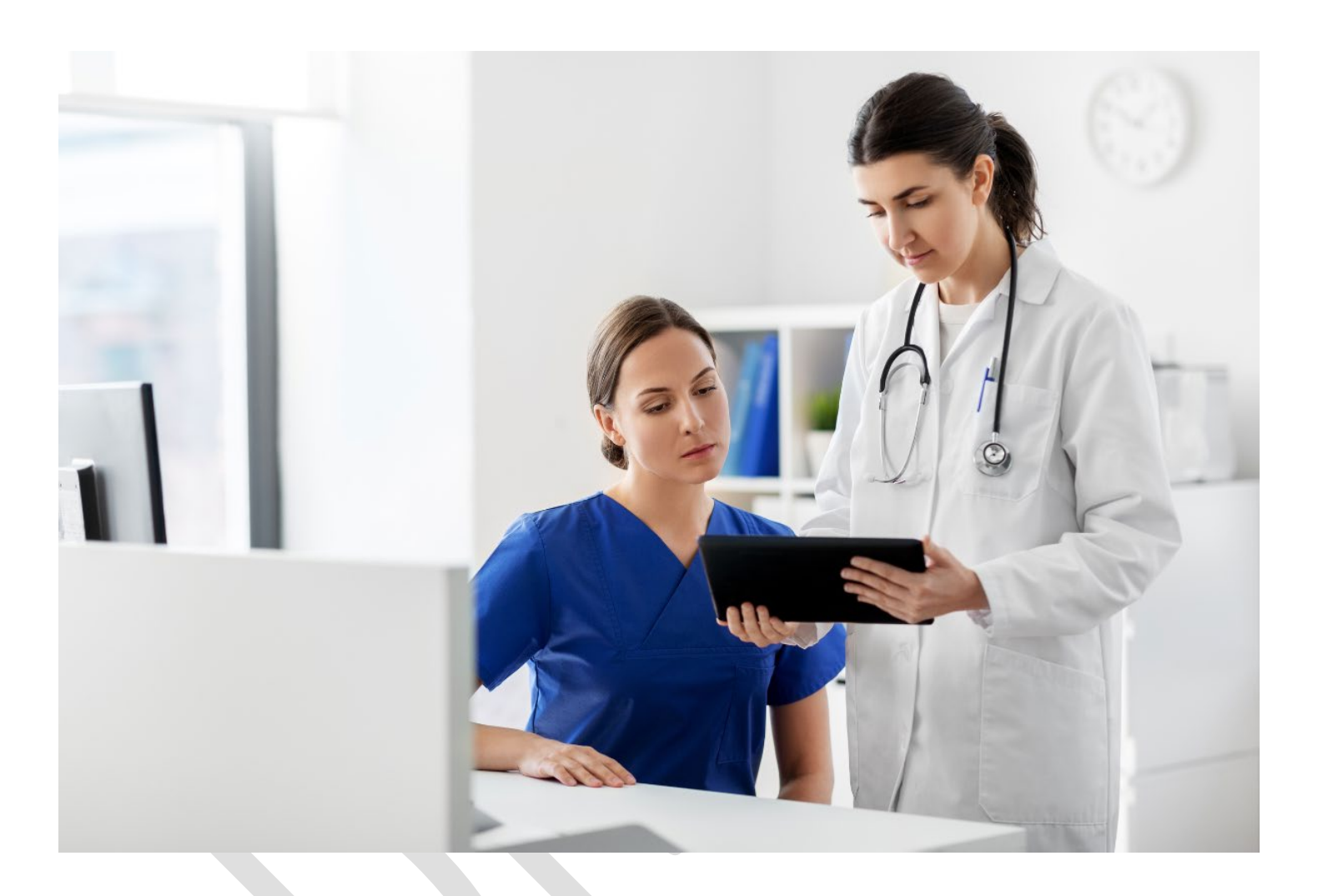

## Nebraska Medicaid Eligibility Verification Guide for Internet Access

| Table of Contents                                                              | 1 |
|--------------------------------------------------------------------------------|---|
| Nebraska Medicaid Eligibility Verification                                     | 1 |
| Guide for Internet Access                                                      | 1 |
| Table of Contents                                                              | 2 |
| Medicaid Eligibility Verification System                                       | 3 |
| Accessing the Medicaid Eligibility Verification System (RFS6) via the Internet | 3 |
| Medicaid Eligibility Verification Screens and Data                             | 3 |
| Medicaid Eligibility Search Screen                                             | 3 |
| Using the Recipient's Number Search Option                                     | 3 |
| Using the Recipient's Social Security Option                                   | 4 |
| Using the Recipient's First and Last Name Search Option                        | 4 |
| Helpful Screen Buttons for Eligibility Verification                            | 5 |
| Medicaid Eligibility Search Results                                            | 5 |
| Eligibility Search Results Screen                                              | 6 |
| Eligibility Search Result Buttons                                              | 6 |
| Error Messages                                                                 | 7 |
| Signing out of the Medicaid Eligibility Application                            | 7 |

### **Medicaid Eligibility Verification System**

This Medicaid Eligibility Verification Guide has been developed as a reference for Medicaid providers and their billing staff who have been authorized by the Nebraska Medicaid program to access the Medicaid Eligibility Verification System application.

Specific instructions for logon to the NE CICS are provided as part of the authorization process by the Nebraska EDI Help Desk. You can contact the Help Desk by calling 1-866-498-4357, 402-471-9461, or <u>DHHS.MedicaidEDI@nebraska.gov</u>.

# Accessing the Medicaid Eligibility Verification System (RFS6) via the Internet

- 1. Go to https://cicsppr1.ecs.nebraska.gov:3113/RFS6
- 2. Enter your User Name and Password
- 3. Click on the Sign In button. The Nebraska Medicaid Eligibility System screen displays.

### **Medicaid Eligibility Verification Screens and Data**

The two screens used for eligibility verification are:

- 1. Nebraska Medicaid Eligibility System Search
- 2. Nebraska Medicaid Eligibility System Result

Authorized providers will be able to access recipient eligibility for up to five years prior to the current date.

### **Medicaid Eligibility Search Screen**

From the Eligibility Search Screen, the following search options can be used:

- Recipient number
- Recipient Social Security Number
- Recipient's last and first name

#### **Using the Recipient's Number Search Option**

The following fields are required when using the recipient number search option:

| Required Field                  | Information to enter                                                                                         |  |  |  |
|---------------------------------|----------------------------------------------------------------------------------------------------|--|--|--|
| NPI or Atypical Provider Number | Use your National Provider Identifier (NPI), or the active 11-digit                                          |  |  |  |
|                                 | Atypical Provider Number (Medicaid Number).                                                                  |  |  |  |
| Recipient Number                | The recipient's 11-digit Medicaid Identification Number.                                                     |  |  |  |
| Eligibility Date                | The 6-digit month and year (i.e., March 2024<br>= 032024). Inquiries for up to five years prior can be made. |  |  |  |

#### Using the Recipient's Social Security Option

| The following helds are required when using the recipient boolar bedding humber search option. |                                                                     |  |  |  |
|------------------------------------------------------------------------------------------------|---------------------------------------------------------------------|--|--|--|
| Required Field                                                                                 | Information to enter                                                |  |  |  |
| NPI or Atypical Provider Number                                                                | Use your National Provider Identifier (NPI), or the active 11-digit |  |  |  |
|                                                                                                | Atypical Provider Number (Medicaid Number).                         |  |  |  |
| Recipient Number                                                                               | The recipient's Social Security Number.                             |  |  |  |
| Eligibility Date                                                                               | The 6-digit month and year (i.e., March 2021                        |  |  |  |
|                                                                                                | = 032021). Inquiries for up to five years prior can be made.        |  |  |  |

The following fields are required when using the recipient Social Security number search option:

#### Using the Recipient's First and Last Name Search Option

The following fields are required when using the recipient number search option:

| Required Field                  | Information to enter                                                 |
|---------------------------------|----------------------------------------------------------------------|
| NPI or Atypical Provider Number | Use your National Provider Identifier (NPI), or the active 11-digit  |
|                                 | Atypical Provider Number (Medicaid Number).                          |
| Recipient Last Name             | Enter the Recipient last name. If the person has a suffix it must be |
|                                 | entered as part of the last name with a space between the last name  |
|                                 | and suffix (i.e. Smith II).                                          |
| Recipient's First Name          | Enter the Recipient first name. If applicable, enter 'Unborn'.       |
| Eligibility Date                | The 6-digit month and year (i.e., March 2021                         |
|                                 | = 032021). Inquiries for up to five years prior can be made.         |

To narrow the search down, enter the following additional informationn:

- Gender: Enter M, F, or U (Unborn).
- Date of Birth: Enter the month, day, and year (MM/DD/CCYY).
- Middle Initial: Enter the recipient's middle initial, if known. The middle initial may be needed if two
  persons with the same first and last name are eligible. If a specific person is not found, no name will be
  displayed.

After the necessary information is entered, click on the Enter button to display the search results.

Note:

Quickest eligibility search: Enter the required fields of the recipient number search option.

Share of cost information: The share of cost amount (if any) and the living arrangement display regardless of whether the share of cost has been met. If the recipient has a share of cost obligation that has not been met, a message 'The recipient is not eligible because the share of cost has not been met' appears.

#### Helpful Screen Buttons for Eligibility Verification

| Button | Function                                |
|--------|-----------------------------------------|
| Cancel | Clear screen entries                    |
| End    | Close out of the application            |
| Enter  | Search based on the entered information |
| Exit   | Close out of the application            |
| Help   | Access the help screen                  |

### **Medicaid Eligibility Search Results**

When the recipient is eligible for the requested month and year of service, the following information is provided if available/applicable:

- Verification of current eligibility (expressed as a whole month unless eligibility ends or begins during the month) and pending eligibility for the current month.
- Notification of when claim payments are restricted
- Co-payment status
- Date of birth and gender
- Nebraska Medicaid Managed Care or PACE program participation
- Plan name and phone number
- Pharmacy benefit manager name and phone number
- Primary care provider name, phone number and address
- Dental home provider name, phone number and address
- Medicare coverage
- Restricted services
- Share of Cost Amount
- Living Arrangement
- Private insurance, and/or casualty coverage (To view all coverages you may have to page forward with the FRWD key and return to the previous coverage by pressing the BKWD key.)

#### **Eligibility Search Results Screen**

|                                            |            |                                       |                       |                 |            | State of     | Nebraska   |        |                   |      |            |          |            |      |
|--------------------------------------------|------------|---------------------------------------|-----------------------|-----------------|------------|--------------|------------|--------|-------------------|------|------------|----------|------------|------|
| RF27<br>CESM                               |            | NEBRASKA MEDIO                        | CAID ELIGIBILITY SYST | EM              | ELIGI      | BILITY DATE: |            |        | 11:11AM<br>042024 |      | 07/17/2024 |          |            |      |
| ECIDICALT AT A (D.                         | NPI:       |                                       | ATYPICAL PROVIDE      | R NUMB:         | ELIO DEC.  |              |            | 24     | FLICI             | ND.  |            |          | 04/20/2024 |      |
| ECIPIENT NAME:                             |            |                                       | STATUS:               | 1               | ELIG BEG:  |              | 04/01/20   | 124    | ELIGI             | IND: |            | <u>u</u> | 04/30/2024 |      |
| ECIPIENT SSN :                             |            |                                       | DOB:                  | 03/29/1943      |            | GEND         | ER:        | F      | COPAY STATUS:     |      | 2          | 0        |            |      |
| PLAN NAME:                                 | 6          | Molina Healthcare of                  |                       | 844-78          | 2-2678     |              |            |        | 0.12.             |      |            |          |            |      |
| PBM:<br>PCP:                               | 1          | CaremarkPCS Health L<br>GRAUMAN,SARAH |                       | 855-61          | 9-9396     |              | 402-717    | -4380  |                   |      |            |          |            |      |
| PCP ADDRESS:                               | 1          | 2510 S 40TH ST                        |                       | NF              | 68506-2408 |              |            |        |                   |      |            |          |            |      |
| DHP:                                       |            | WIRTH, STEVEN                         |                       |                 | 00000-2400 |              | 402-489    | -1262  |                   |      |            |          |            |      |
| DHP ADDRESS:                               | 3          | I 1919 SO 40TH ST<br>LINCOLN          |                       | NE              | 68506-5247 |              |            |        |                   |      |            |          |            |      |
| MEDICARE: "<br>PART D CNTR #:              | 2 N        | IA MB MD<br>2 X0001                   | PLAN ID:              | 014             | PLAN:      | 2            | UNKNOWN PI | LAN ID |                   |      |            |          |            |      |
| ESTRCT:                                    | 88 WALGRI  | EENS CO                               |                       |                 |            | _            |            |        |                   |      |            |          |            |      |
| HARE OF COST AMOUNT:<br>IVING ARRANGEMENT: |            | 856.04<br>NURSING HOME - LOI          | NG TERM CARE          |                 |            |              |            |        |                   |      |            |          |            |      |
| RIVATE COVERAGE:                           |            |                                       |                       |                 |            |              |            |        | PEC-              |      |            |          |            |      |
| ADDRESS:                                   |            |                                       |                       |                 |            |              |            |        | END:              |      |            |          |            |      |
| POLICY:                                    | <b>(2)</b> |                                       |                       | PCY HLDI<br>GRP | R:         |              |            |        |                   | COB  | [7]        |          | OF         |      |
|                                            |            |                                       |                       |                 |            |              |            |        |                   |      |            |          |            |      |
|                                            |            |                                       |                       |                 |            |              |            |        |                   |      |            |          |            |      |
|                                            |            |                                       |                       |                 |            | PRNTR ADD    | R          |        |                   |      |            |          |            |      |
|                                            |            |                                       |                       |                 |            |              |            |        |                   |      |            |          |            |      |
|                                            |            | HELP                                  | SEARCH                |                 |            | PRT SCR      |            |        | BKWD              |      | FRW        | D        |            | EXIT |

Note: This example is for a Heritage Health recipient with claim restrictions.

#### **Eligibility Search Result Buttons**

| Button | Function                                                                                        |
|--------|-------------------------------------------------------------------------------------------------|
| 3      | Access the help for the field.                                                                  |
| HELP   | Access the help for the screen.                                                                 |
| SEARCH | Return to the search screen to conduct another search. The information that was                 |
|        | previously entered will be retained. To conduct another search, key over the previous           |
|        | search criteria and click on the ENTER Button.                                                  |
| PRT    | Allows the user to print the eligibility screen if the computer is directed to a printer. Enter |
| SCR    | the printer address in the PRNTR ADDR field prior to printing.                                  |
| BKWD   | When insurance policy information exists, used to page backward through multiple                |
|        | coverage results when more than 1 policy is available.                                          |
| FWRD   | When insurance policy information exists, used to page forward through multiple coverage        |
|        | results when more than 1 policy is available.                                                   |
| EXIT   | Close out of the application.                                                                   |

### **Error Messages**

| Message                                                | Comments                                            |
|--------------------------------------------------------|-----------------------------------------------------|
| Date of Service Not Within Allowable Inquiry Period    | Inquiry is outside of available data.               |
| Gender Must be F, M, or U                              | Gender entered does not match F, M, or U.           |
| Invalid Date of Birth                                  | Date of birth entered does not match the recipient  |
|                                                        | inquiry.                                            |
| Invalid Eligibility Date                               | Eligibility month/year is missing or entered values |
|                                                        | are not valid.                                      |
| Invalid/Missing Subscriber/ Insured ID                 | Recipient's ID number is less than 11 digits, or    |
|                                                        | missing, or not found.                              |
| Invalid/Missing Subscriber/Insured Gender Code         | Gender search criteria does not match.              |
| Invalid/Missing Subscriber/Insured Name                | Name entered is not valid.                          |
| Invalid NPI                                            | NPI entered is not valid                            |
| Already at the end of TPL data.                        | Last page of data displayed.                        |
| NPI or Provider Number Required                        | NPI or Atypical Provider Number is required on this |
|                                                        | inquiry.                                            |
| Patient's Date of Birth Does Not Match That for the    | Date of birth does not match the recipient inquired |
| Patient on the Database.                               | on.                                                 |
| Provider Ineligible for Inquiries                      | User is not authorized to inquire.                  |
| Provider Not On File                                   | No record of the provider.                          |
| Provider Number Not Complete                           | Need 11-digit number.                               |
| NPI or Provider Number Required                        | No NPI or Atypical Provider Number entered.         |
| Provider Not on File                                   | Not an active Medicaid provider.                    |
| Invalid/Missing Subscriber/Insured ID                  | Recipient ID missing or Recipient ID missing and    |
|                                                        | First and Last Name are not entered.                |
| Recipient Number Not Complete                          | Less than 11-digit number entered.                  |
| Recipient Not Eligible for MM/CCYY                     | Recipient not eligible for month & year of service. |
| Recipient SSN Not Complete                             | Less than 9-digit number entered.                   |
| Service Dates Not Within Provider Plan Enrollment      | Provider not eligible for month entered.            |
| Subscriber/insured not Found                           | Recipient is not in the database system.            |
| Elig for limited Medicaid Benefits – Prenatal and      | Client has limited Medicaid coverage as the unborn  |
| pregnancy related services.                            | is a 599CHIP recipient.                             |
| Medicaid claims for vision, dental, OTC drugs will not | Heritage Health Adult client has limited Medicaid   |
| be paid for client.                                    | coverage.                                           |

### Signing out of the Medicaid Eligibility Application

To sign out of the Nebraska Medicaid Eligibility System, use one of the following options:

- 1. From the Search screen, click on the END or EXIT buttons to close out of the application.
- 2. From the Search Results screen, click on the EXIT Button to close out of the application.

To end your Internet access, close the browser window.